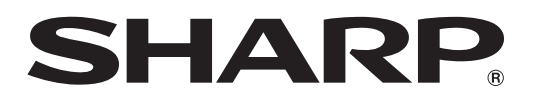

# インフォメーションディスプレイ

# タッチパネル設定ツール 取扱説明書

バージョン 1.0

対応機種(2014年3月現在) PN-L703A/PN-L703B/PN-L603A/PN-L603B

# もくじ

| はじめに・・・・・・・・・・・・・・・・・・・・・・・・・・・・・・・・・・・・ | 3 |
|------------------------------------------|---|
| 動作条件                                     | 3 |
| コンピューターのセットアップ                           | 4 |
| インストールする                                 | 4 |
| タッチパネルの設定                                | 5 |
| 設定のしかた                                   | ō |
| キャリブレーション                                | 3 |
| プロパティ                                    | 5 |
| アンインストールする                               | З |

## お願い

- 本ソフトウェアは厳重な品質管理と製品検査を経て出荷しておりますが、万一故障または不具合がありましたら、お買いあ げの販売店までご連絡ください。
- お客様もしくは第三者が本ソフトウェアの使用を誤ったことにより生じた故障、不具合、またはそれらに基づく損害については、法令上の責任が認められる場合を除き、当社は一切その責任を負いませんので、あらかじめご了承ください。
- 本取扱説明書および本ソフトウェアの内容の全部および一部を、当社に無断で転記、あるいは複製することはお断りします。
- 本取扱説明書および本ソフトウェアは、改良のため予告なく変更することがあります。
- 画面の設定や OS のバージョンなどによって内容が異なる場合があります。
- Windows の基本的な操作は説明していません。

## 商標について

- ・ Microsoft、Windows は、米国 Microsoft Corporation の米国およびその他の国における登録商標です。
- インテル、Celeron、Intel Core 2 Duo は、アメリカ合衆国およびその他の国における Intel Corporation またはその子 会社の商標または登録商標です。
- AMD、AMD Sempron、AMD Athlon およびその組み合わせは、Advanced Micro Devices, Inc. の商標です。
- そのほか、本書に記載されている会社名や商品名は、各社の商標または登録商標です。

# はじめに

本ソフトウェアは、対応機種に接続したコンピューターでタッチ操作を行う際、タッチ操作に関する設定を行うソフトウェアです。

対応機種に接続したコンピューターでタッチ操作を行うためには、本ソフトウェアをコンピューターにインストールする必要 があります。

# 動作条件

| os      | Windows 7(32 ビット版 /64 ビット版)、<br>Windows 8(32 ビット版 /64 ビット版)、Windows 8.1(32 ビット版 /64 ビット版)   |
|---------|---------------------------------------------------------------------------------------------|
| CPU     | インテル Celeron または AMD Sempron 1.6GHz 以上<br>インテル Core 2 Duo または AMD Athlon II X2 2.8GHz 以上を推奨 |
| メモリー    | 2GB以上                                                                                       |
| ハードディスク | 空き容量 100MB 以上                                                                               |
| USB 端子  | 2.0 準拠                                                                                      |

# ご参考

アプリケーションソフトによっては、タッチ操作ができない場合があります。
 (アプリケーションソフトが独自でマウス等の操作を処理しているときなど)

# コンピューターのセットアップ

# インストールする

### ご注意

- 管理者権限を持つユーザーで操作してください。
- ・旧バージョンのタッチパネル設定ツールがインストールされている場合、先に旧バージョンのタッチパネル設定ツールを削 除(アンインストール)してください。(8ページ)
- USB ケーブル接続時は、タッチパネルに触らないでください。 タッチパネルに触れると、正しく動作しない場合があります。その場合は、USB ケーブルを接続し直してください。
- 1. コンピューターを起動する。
- 2. すべてのアプリケーションソフトを終了する。
- 3. USB ケーブルを接続する。
  - 接続すると本機が自動的に認識されます。

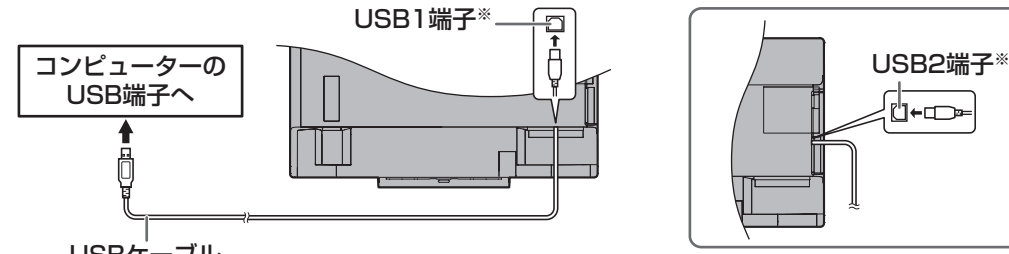

USBケーブル

※底面に接続したコンピューターでタッチパネルを使用するときは、USB1端子に接続します。 側面に接続したコンピューターでタッチパネルを使用するときは、USB2端子に接続します。 (出荷時設定。本体設定メニューの「タッチ出力設定」で変更できます。)

- 4. 付属の CD-ROM をコンピューターの CD-ROM ドライブにセットする。
- 5. 「コンピューター」の CD-ROM を開く。
- 6. 「TouchPanel」フォルダーをダブルクリックし、「Windows」フォルダーをダブルクリックする。
- 7. [Setup.exe] をダブルクリックする。
  - 「ユーザーアカウント制御」画面が表示されたら、「はい」(または「許可」)をクリックしてください。
- 8. インストールする言語を選び、「はい」をクリックする。
  - 以降、画面の指示に従って操作してください。 • 「Windows セキュリティ | 画面が表示された場合は、「インストール」(または「このドライバーソフトウェアをインス トールします) をクリックしてください。
  - 「ソフトウェアのインストール」画面が表示された場合は、「続行」をクリックしてください。
  - 「タッチパネル設定ツールファイル使用中」画面が表示された場合は、「続行」をクリックしてください。
- 9. インストールの完了画面が表示されたら、「閉じる」をクリックする。

以上でタッチパネル設定ツールのインストールは完了です。

次回コンピューター起動時からタッチパネルが使えるよう、タッチパネル設定ツールを自動的に起動します。 初めてタッチパネルを使用するときは、キャリブレーション(位置合わせ)を行ってください。(6ページ)

# タッチパネルの設定

タッチパネル設定ツールは自動的に起動しています。タスクバーにアイコン(
)が表示されます。

#### こ注意

 タッチパネル使用時は、ディスプレイの画面サイズを「ワイド」、「ノーマル」、「Dot by Dot」にしてください。 「ズーム1」、「ズーム2」では、タッチパネルを使用することはできません。

# 設定のしかた

- 1. タスクバーのタッチパネル設定ツールアイコン (1) をクリックする。
- 2. 各メニューをクリックし、設定を変更する。

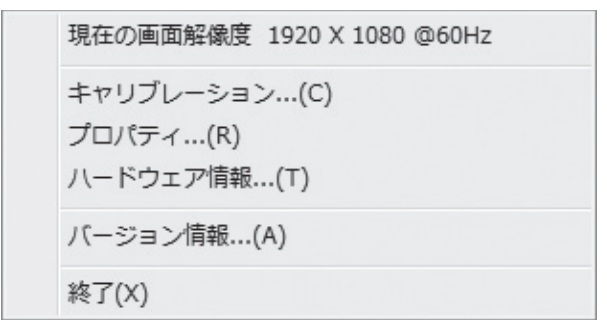

- 現在の画面解像度:現在表示している画面の解像度が表示されます。
- キャリブレーション:6ページ
- プロパティ:6ページ
- ハードウェア情報:動作状況を確認する場合に選びます。(サービスマン用)
- バージョン情報:本ソフトウェアのバージョン情報を表示します。
- 終了:本ソフトウェアを終了します。

# キャリブレーション

画面をタッチした場所にマウスカーソルが正しく移動するように位置合わせを行います。

### 調整

キャリブレーションを行います。画面の指示に従って操作してください。

### リセット

キャリブレーションの設定を初期化します。

# プロパティ

タッチ操作に関する設定を行います。

## ■ダブルクリック範囲設定(マウスモード)

1回目と2回目のタッチ位置がずれてもダブルクリックとして認識する範囲を設定します。「標準設定」をクリックすると初期値に戻ります。

#### ご参考

• 設定を変更すると、マウスを使用した場合のダブルクリック有効範囲も変更されます。

# ■ダブルクリック速度設定(マウスモード)

ダブルクリックと認識させる時間を設定します。1回目のタッチから設定した時間内に2回目のタッチがあった場合、ダブルクリックと認識します。

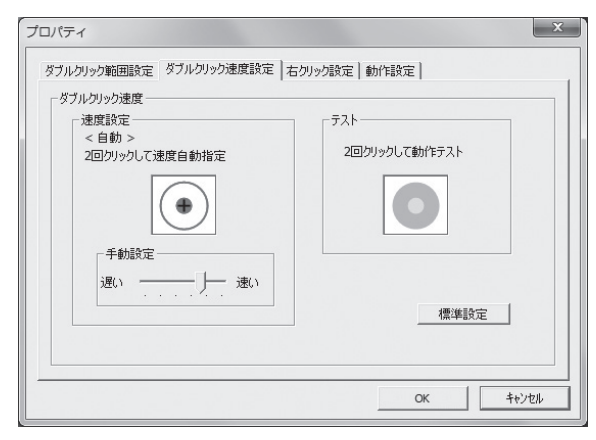

#### 速度設定(自動)

枠内を2回タッチ(ダブルクリック)すると、タッチ間隔に応じて自動的に速度を設定します。

### 手動設定

「遅い」(約1秒)~「速い」(約0.3秒)の間で手動設定できます。

#### テスト

枠内を2回タッチしてダブルクリックと認識された場合、画像が変化します。画像が変化しない場合は設定し直してください。 標準設定

クリックすると初期値に戻ります。

#### ご参考

- 設定を変更すると、Windows のマウスのダブルクリック速度も変更されます。
- アプリケーションソフトによっては、設定を変更しても変わらない場合があります。(アプリケーションソフトで独自に設定しているなど)

# ■右クリック設定(マウスモード)

### プレス アンド ホールドを右クリックとして認識する

画面をタッチし続ける操作を、右クリックとして使用するか設定します。

### プレス アンド ホールド継続時間

右クリックとして認識する時間を設定します。

## プレス アンド ホールド有効範囲

画面をタッチし続けていると判定する範囲を設定します。

## ■動作設定

## タッチ動作モード

タッチモード(マウスモード、マルチタッチモード)を選びます。

- マウスモード:タッチ情報をマウスとして出力します。
- マルチタッチモード:タッチ情報をデジタイザーとして出力します。

# アンインストールする

### ご注意

- 管理者権限を持つユーザーで操作してください。
- 1. タスクバーのタッチパネル設定ツールアイコン (20) をクリックし、「終了」をクリックする。
- 確認画面が表示されたら、「はい」をクリックしてください。
- 2. USB ケーブルを取り外す。
- 3. 「スタート」ボタンから「コントロールパネル」を選ぶ。
- 4. 「プログラムのアンインストール」をクリックする。
  - アイコン表示(クラシック表示)では、「プログラムと機能」をダブルクリックしてください。
- 5. 「SHARP タッチパネル設定ツール」を選び、「アンインストール」をクリックする。
  - 画面の指示に従って操作してください。
  - •「ユーザーアカウント制御」画面が表示されたら、「はい」(または「許可」)をクリックしてください。
  - •「インストールを続行するには次のアプリケーションを終了する必要があります」のメッセージが表示された場合は、 「OK」をクリックしてください。

以上でアンインストールは終了です。

シャープ株式会社

本 社 〒545-8522 大阪市阿倍野区長池町22番22号 ビジネスソリューション事業推進本部 〒639-1186 奈良県大和郡山市美濃庄町492番地